Politeknik Ilmu Pelayaran Semarang Jl. Singosari No. 2A

Semarang, 50242 (024) 831-1527, 831-1528

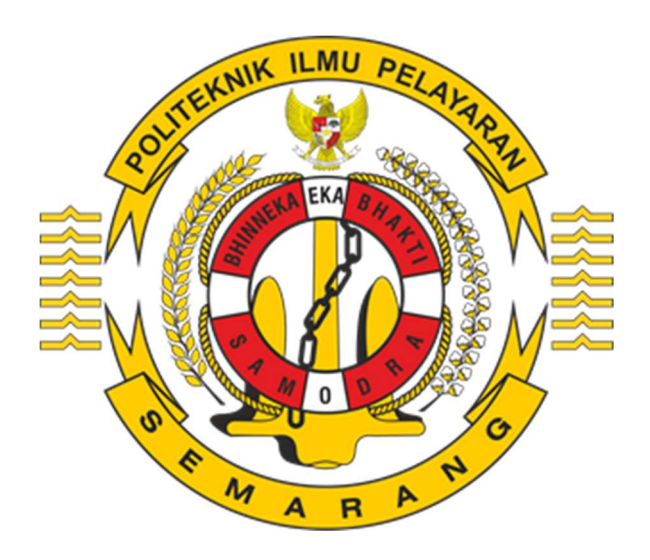

# Panduan Pendaftaran Calon Taruna / Taruni Baru Jalur Mandiri Politeknik Ilmu Pelayaran Semarang

## **INFORMASI PENGUMUMAN**

Informasi pengumuman pendaftaran (format PDF) dapat di download melalui <u>https://pendaftaran.pip-semarang.ac.id/</u> di menu pengumuman. Untuk bantuan layanan hotline dapat menghubungi **0821 3578 3699**.

| PENGUMUMAN                                                       | INFORMASI PENDAFTARAN  |
|------------------------------------------------------------------|------------------------|
| Penerimaan Taruna/i Jalur Mandiri T.A.<br>2019/2020 Gasal Gel. 1 | 🗎 Biaya Kuliah         |
| 2 Maret 2019 08.30                                               | 😫 Biaya Seleksi        |
|                                                                  | Petunjuk Daftar Online |
|                                                                  | Petunjuk Daftar Ulang  |

## PENDAFTARAN DAN AKTIVASI AKUN

Peserta melakukan pendaftaran akun di <u>http://pendaftaran.pip-semarang.ac.id</u> dengan menggunakan akun email yang masih aktif, dimana untuk proses ini satu akun email hanya dapat digunakan untuk satu kali pendaftaran pada salah satu program studi. Langkah-langkah untuk daftar akun adalah sebagai berikut:

1. Pilih menu daftar sekarang

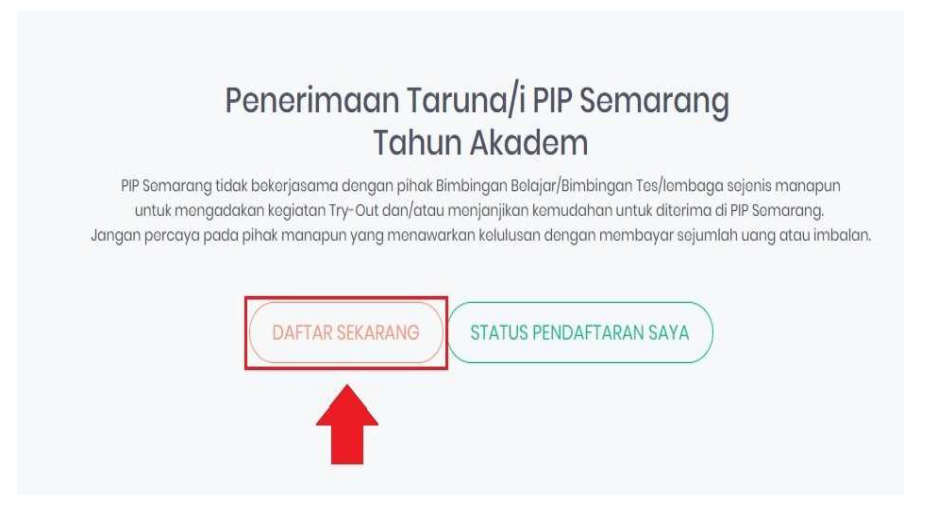

2. Isi form pembuatan akun, kemudian klik daftarkan

| Sebelum mengisi formulir pendaftaran, Anda diharuskan<br>membuat akun. |  |  |  |
|------------------------------------------------------------------------|--|--|--|
| Form Pembuatan Akun Baru                                               |  |  |  |
| grathmeld@gmail.com                                                    |  |  |  |
|                                                                        |  |  |  |
|                                                                        |  |  |  |
| NMVHWE                                                                 |  |  |  |
| DAFTARKAN                                                              |  |  |  |
|                                                                        |  |  |  |

Sudah terdaftar? Ingin login? Masuk untuk Melihat Status Pendaftaran

Jika berhasil terdaftar, jangan langsung login namun silahkan kunjungi Email anda dan membuka Inbox/ Spam di email anda untuk mengetahui link Aktivasi.

3. Cek inbox/ spam Email anda untuk aktivasi email yang di telah di daftarkan (kurang lebih dalam waktu 10 menit email akan dikirimkan)

Pastikan pada email anda sudah terkirim aktivasi sebagai contoh tampilan inbox sebagai berikut :

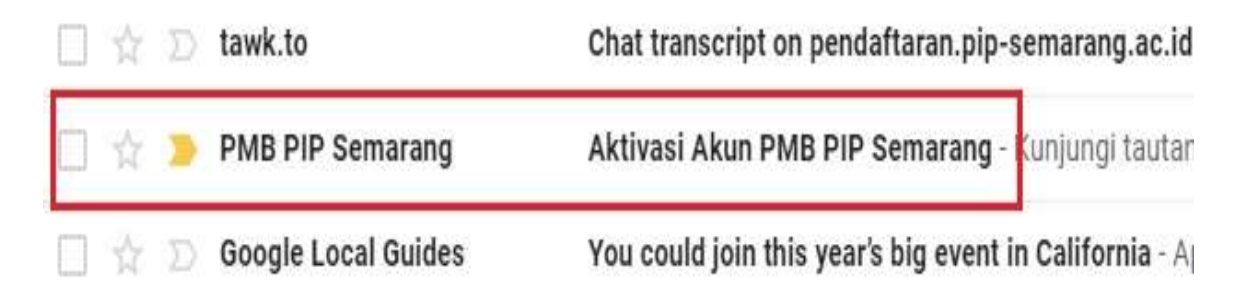

### 4. Klik tautan untuk proses aktivasi akun

|   | Aktivasi Akun PMB PIP Semarang 🐤 Inbox 🛪                                                                                                    |               |
|---|----------------------------------------------------------------------------------------------------|---------------|
| - | PMB PIP Semarang <info.pipsemarang@gmail.com><br/>to me ▼</info.pipsemarang@gmail.com>                                                             | 9;4           |
|   | XA Malay → > English → Translate message                                                                                                    |               |
|   | Kunjungi tautan berikut untuk mengaktifkan akun https://pendaftaran.pip-semarang.ac.id/pendaftaran/doactivation/a073f799d6229d2257ccfc03fb20c1f7ff | <u>7c6a16</u> |
|   | Reply Forward                                                                                                    |               |

5. Jika proses aktivasi berhasil akan muncul notifikasi dari sistem bahwa aktivasi akun telah berhasil dan akun pendaftaran sudah dapat digunakan untuk Login

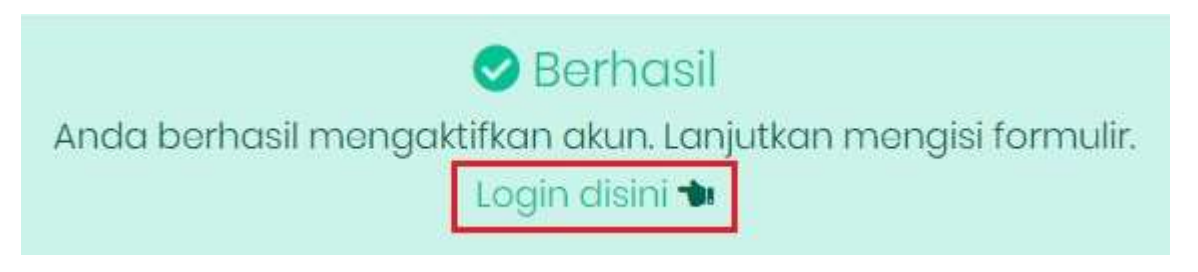

## LOGIN DAN PENGISIAN FORMULIR PENDAFTARAN

Peserta diharuskan untuk mengisi data-data formulir pendaftaran dengan benar. Untuk langkah-langkah nya adalah:

1. Login ke sistem melalui <u>https://pendaftaran.pip-semarang.ac.id/loginpmb</u> atau pilih di menu sebelah kanan atas

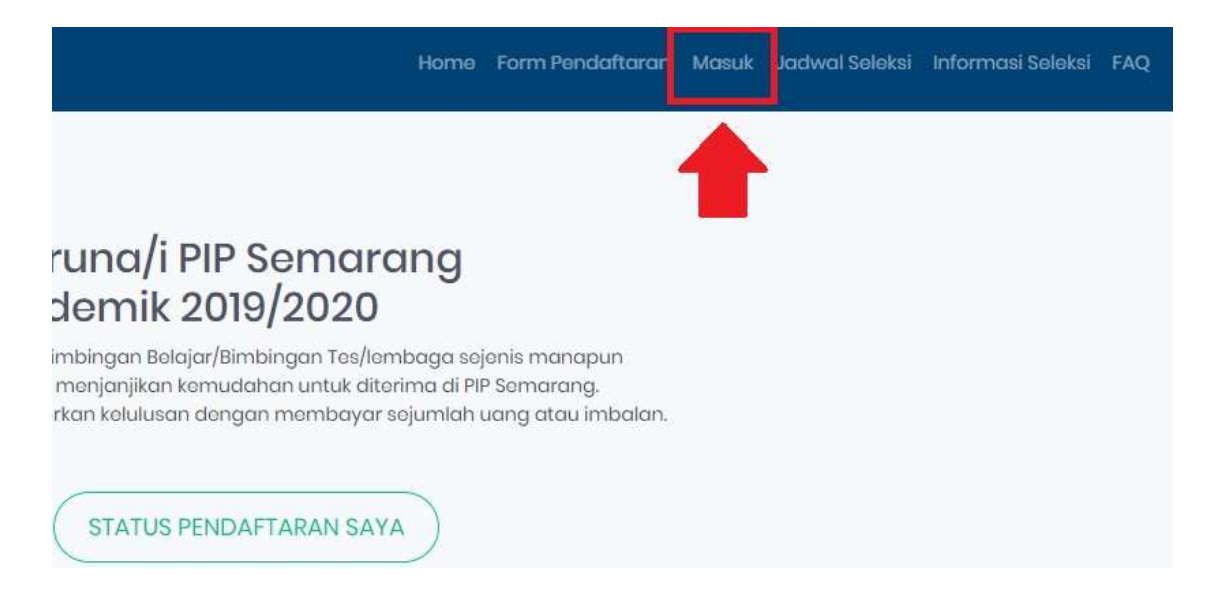

2. Masukkan informasi untuk login dan pilih tombol masuk

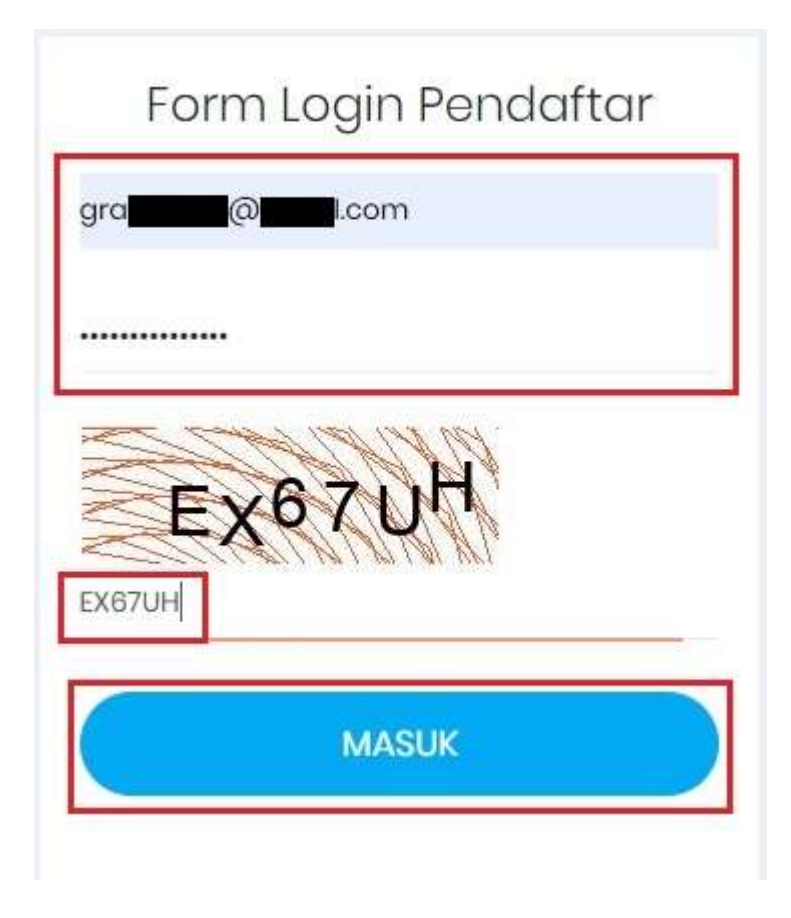

Untuk tampilan di versi mobile, progress bar pendaftaran dapat dibuka di bagian tombol navigasi atas layar, seperti gambar di bawah ini

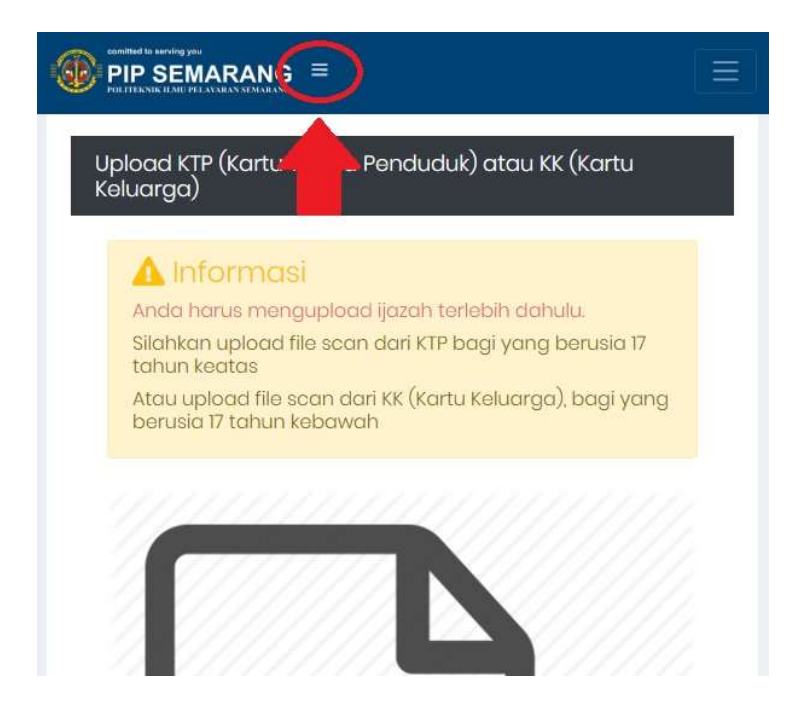

Maka, tampilan menu akan terlihat seperti gambar dibawah ini

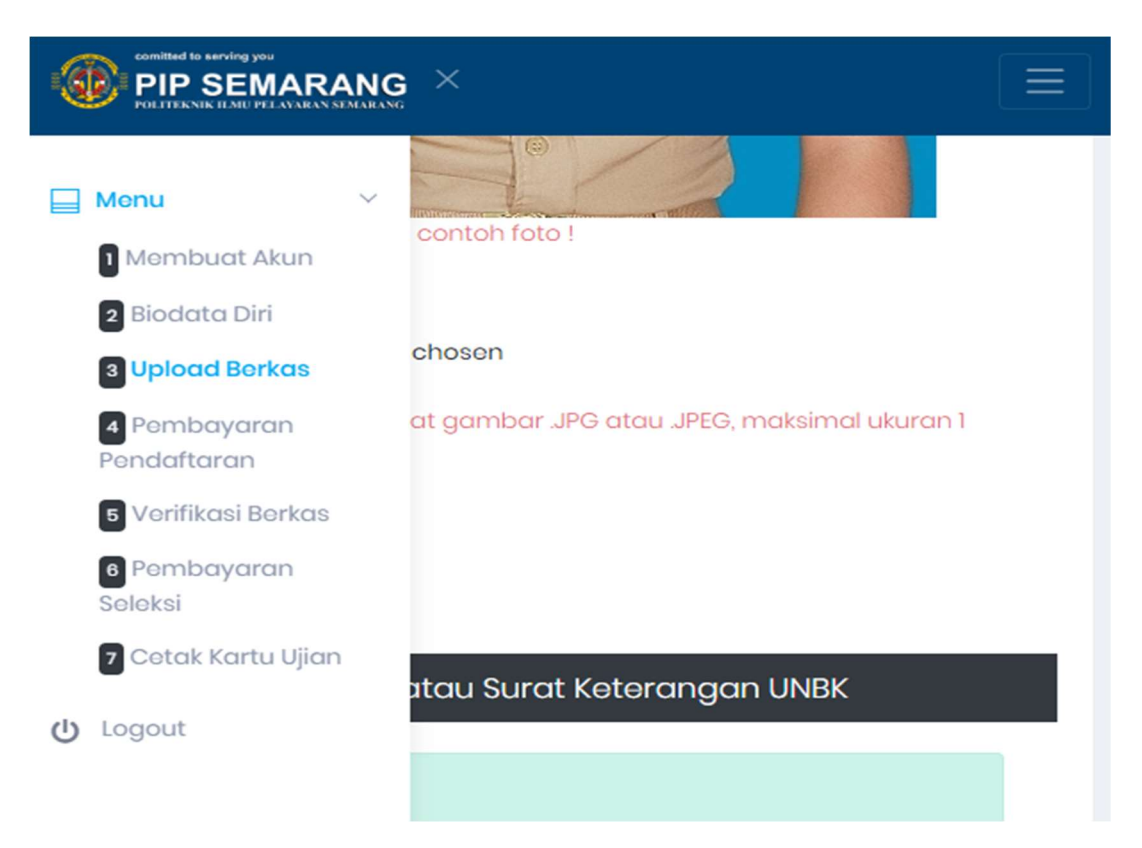

3. Pastikan formulir / biodata diri diisi dengan benar, kemudian tentukan program studi / jurusan yang anda pilih.

| Formulir Pendaftaran |                            |
|----------------------|----------------------------|
| Program              | DIPLOMA IV MANDIRI         |
| Jurusan yang Dipilih | Nautika                    |
| Nama                 | Effendi Anugrah            |
| Tinggi Badan         | 173                        |
| Berat Badan          | 56                         |
| Jenis Kelamin        | LAKI-LAKI                  |
| Tempat Lahir         | KENDAL                     |
| Tanggal Lahir        | 2000-08-28                 |
| Alamat               | Jl. Bahagia Sejahtera 45 B |

Setelah program studi / jurusan dipilih maka yang muncul pada Ijazah Kelulusan / Lulusan hanyalah kualifikasi pendidikan yang sesuai dengan program studi tersebut (Untuk Informasi lebih jelasnya dapat dilihat pada pengumuman website di <u>https://pendaftaran.pip-semarang.ac.id</u>). Kemudian pilih status kelulusan saat ini (Lulus atau belum lulus).

| ljazah Kelulusan / Lulusan | SMA - IPA              | ×. |
|----------------------------|------------------------|----|
| Alamat Asal Sekolah        | JL MAKMUR SENTOSA 34 B |    |
| Status Lulus               | BELUM LULUS            | Ŷ  |

Setelah data dilengkapi dengan benar klik pada bagian pernyataan dan tekan tombol simpan.

Pastikan kembali bahwa data yang ada masukkan benar, pada tahap ini jika sudah tersimpan maka tidak dapat dilakukan pengulangan (tidak dapat dilakukan peng-editan kembali)

| Status Lulus            | BELUM LULUS                                                       |
|-------------------------|-------------------------------------------------------------------|
| Nama Ayah               | Marco Sentosa                                                     |
| Nama Ibu                | Jennifer Ananda                                                   |
| Nama Wali               | Nama Wali                                                         |
| Alamat Orang Tua / Wali | Jl. Bahagia Sejahtera 45 B                                        |
| [                       | Dengan ini menyatakan bahwa data yang saya masukkan adalah benar. |
| [                       | B Simpan                                                          |

# **UPLOAD DOKUMEN PERSYARATAN**

Setelah proses pengisian formulir, tahapan selanjutnya adalah upload dokumen persyaratan sesuai dengan **format yang telah ditentukan pada pengumuman**, yaitu:

- a. Pas foto terbaru, setengah badan menggunakan kemeja putih atau seragam sekolah asal berlatar belakang merah, menghadap kedepan (ukuran 400 x 600 pixel, besaran min 300 kB dan maks 500 kB dengan format jpg).
- b. Akte kelahiran (format file Pdf maks 500 kB).
- c. Kartu Tanda Penduduk (KTP), bagi pendaftar yang belum memiliki KTP dapat menggunakan Surat Keterangan Kependudukan (format file Pdf maks 500 kB).
- d. Kartu Keluarga (KK). (format file Pdf maks 500 kB).
- e. Ijazah SMA/MA/SMK/MAK/Paket C bagi pendaftar yang telah LULUS. (format file Pdf maks 500 kB).
- f. Bagi peserta yang ijazah belum terbit dapat menggunakan Surat Keterangan Lulus (SKL) atau sedang duduk di kelas 3 (kelas XIII) pada tahun 2020/2021 dari Kepala Sekolah atau pejabat berwenang (format file Pdf maks 500 kB).
- g. Surat Keterangan Spektrum (Khusus Lulusan SMK). Surat keterangan ini hanya diperuntukan bagi lulusan SMK yang nama program studinya belum disesuaikan dengan Perdirien Dikdasmen Nomor 06/D.D5/KK/2018 tahun 2018. Format dapat diunduh di https://pendaftaran.pip-semarang.ac.id (format file Pdf maks 500 kB).

Untuk prosedur unggah dokumen, pada kategori dokumen yang ingin diunggah klik pada **Choose File**, kemudian pilih dokumen yang akan diunggah dan tekan **upload** untuk mengunggah dokumen tersebut (**pastikan format dan ukuran file sesuai dengan yang ditentukan**).

| Upload Ijazah/SKL atau Surat Keterangan UNBK                                                                                                    |
|----------------------------------------------------------------------------------------------------|
| Silahkan upload file scan dari Ijazah / Surat Keterangan Lulus (SKL)<br>bagi yang sudah lulus.<br>Atau upload file scan dari bukti keterangan terdaftar UNBK (Ujian<br>Nasional Berbasis Komputer). |
|                                                                                                    |
|                                                                                                    |
| Upload File :                                                                                                    |
| Choose File No file chosen                                                                                                    |
| Upload dengan format PDF, maksimal ukuran 2 MB                                                                                                    |
| Upload                                                                                                    |

Jika berhasil maka akan muncul notifikasi unggah dokumen berhasil dilakukan.

## Upload Ijazah/SKL atau Surat Keterangan UNBK

Berhasil Berkas berhasil terupload

## 🔀 File terupload

Setelah semua dokumen terunggah maka proses pendaftaran dapat dilanjutkan ke tahap pembayaran biaya pendaftaran tahap I.

## PEMBAYARAN BIAYA PENDAFTARAN TAHAP I

Proses pembayaran biaya untuk pendaftaran tahap I dilakukan melalui transfer ke rekening virtual account (BRIVA) dengan nominal yang telah ditentukan. Untuk informasi lebih detail tentang biaya pendaftaran tahap I dan biaya seleksi tahap II dapat dilihat di pengumuman.

Untuk metode / cara / petunjuk pembayaran briva dapat dilihat pada bagian bawah menu pembayaran pendaftaran

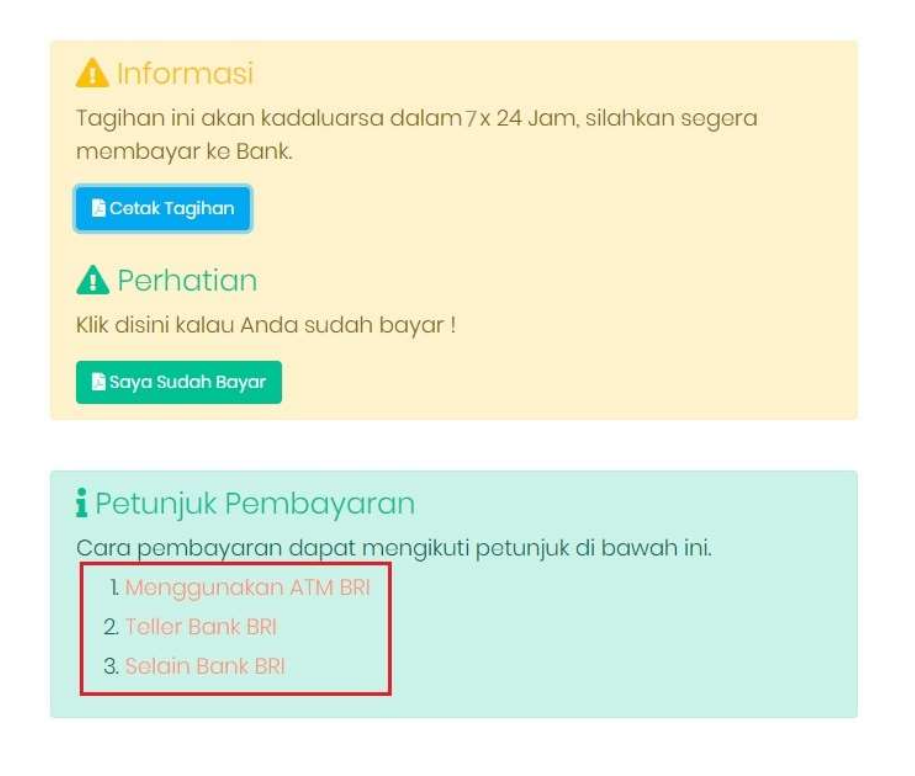

Setelah transaksi pembayaran dilakukan, verifikasi pembayaran akan dilakukan secara otomatis oleh sistem apabila bukti bayar telah di upload. tagihan dapat dicetak di tombol cetak tagihan.

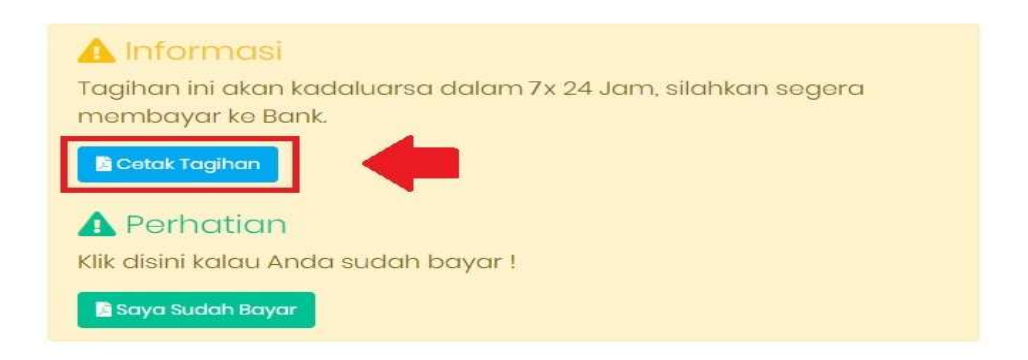

Hasil cetak tagihan akan seperti gambar dibawah ini, harap segera lakukan pembayaran sebelum masa kadaluarsa virtual account terlewati.

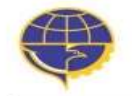

KEMENTERIAN PERHUBUNGAN BADAN PENGEMBANGAN SDM PERHUBUNGAN PIP SEMARANG

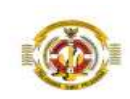

#### TAGIHAN PENDAFTARAN TAHAP 1

| Nama               |   | EFFENDI             |
|--------------------|---|---------------------|
| Nomor Invoice / VA | : | 75151191            |
| Keterangan         |   | Tagihan PMB         |
| Nominal Biaya      |   | 135,000             |
| Status Bayar       |   | Belum Bayar         |
| Tanggal Kadaluarsa | 1 | 2019-03-07 05:26:06 |

# UPLOAD BUKTI PEMBAYARAN

Untuk keperluan pendukung dokumentasi pembayaran, peserta diharuskan melakukan upload bukti transaksi pembayaran untuk dapat melanjutkan ke proses selanjutnya. Untuk melakukan upload bukti pembayaran silahkan pilih tombol sudah bayar.

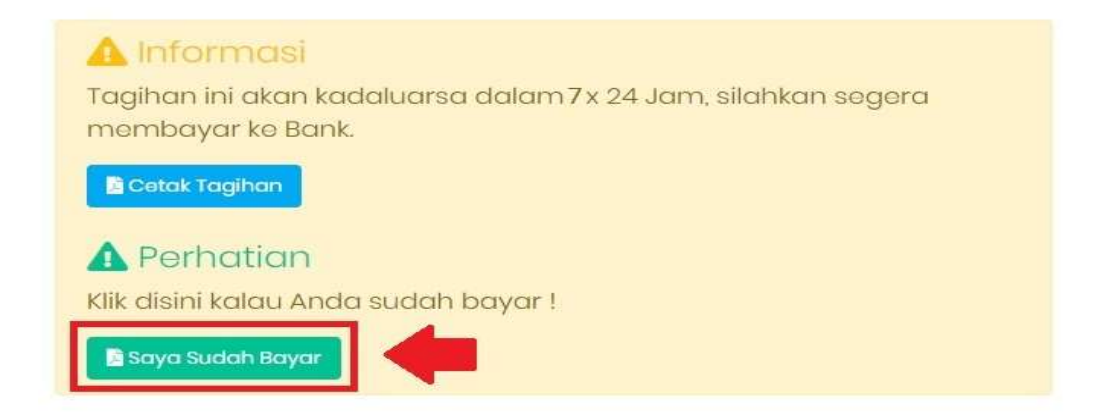

Kemudian upload bukti pembayaran anda, dengan format JPG / JPEG dan maksimum berukuran 1 MB.

| Upload Bukti Bayar                                              | × |
|-----------------------------------------------------------------|---|
|                                                                 |   |
|                                                                 |   |
|                                                                 |   |
| Upload Bukti Bayar :                                            |   |
| Choose File VhatsApp Ima0.32.46.jpeg                            |   |
| Upload dengan format gambar JPG atau JPEG, maksimal ukuran 1 MB |   |
| Upload Refresh Halaman                                          |   |
|                                                                 |   |

Jika berhasil maka akan lanjut pada tahapan verifikasi berkas oleh panitia, tetapi jika peserta belum membayar dan kemudian upload pada bagian bukti pembayaran maka akan muncul notifikasi bahwa tagihan belum dibayarkan.

| Ut<br>Terjadi kesalahan koneksi ke service Bank / Anda belum bayar I<br>OK                                 |    |
|----------------------------------------------------------------------------------------------------|----|
|                                                                                                    | er |
| Upload Bukti Bayar :                                                                                       |    |
| Choose File WhatsApp Ima0.32.46.jpeg<br>Upload dengan format gambar JPG atau JPEG, maksimal<br>ukuran 1 MB |    |
| Upload Refresh Halaman                                                                                     | I  |
| Close                                                                                                    |    |

# VERIFIKASI BERKAS

Saat peserta telah berhasil membayar dan mengunggah bukti pembayaran maka akan muncul notifikasi bahwa berkas dalam tahapan verifikasi

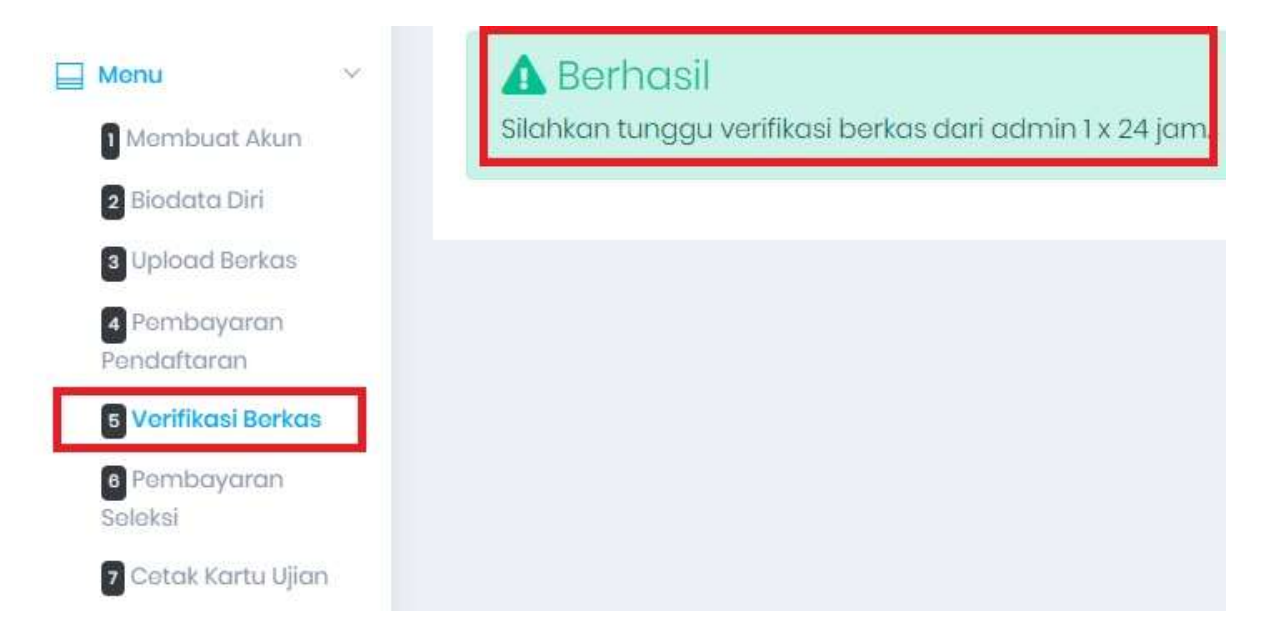

Berkas yang masuk akan diverifikasi oleh panitia dalam 1 x 24 jam, dimana berkas yang masuk akan dikelompokkan menjadi 3 kategori:

- 1. Berkas lolos tahapan verifikasi
- 2. Berkas membutuhkan revisi
- 3. Gagal verifikasi berkas pada program studi yang dipilih

Peserta yang lolos tahapan verifikasi berkas dapat melanjutkan pada tahapan selanjutnya, untuk berkas yang membutuhkan revisi diharapkan untuk para peserta dapat segera upload ulang dokumen yang diminta untuk dilakukan verifikasi kembali oleh panitia. Bagi peserta yang gagal dalam verifikasi berkas pada program studi yang dipilih, diperbolehkan untuk mendaftar kembali pada program studi lain yang ditawarkan (sesuai dengan prasyarat kualifikasi pendidikan) dengan menggunakan akun email yang berbeda untuk pendaftaran.

Setelah berkas lolos tahapan verifikasi maka akan muncul tautan untuk melanjutkan ke tahapan pembayaran biaya seleksi masuk taruna / taruni (Tahap II)

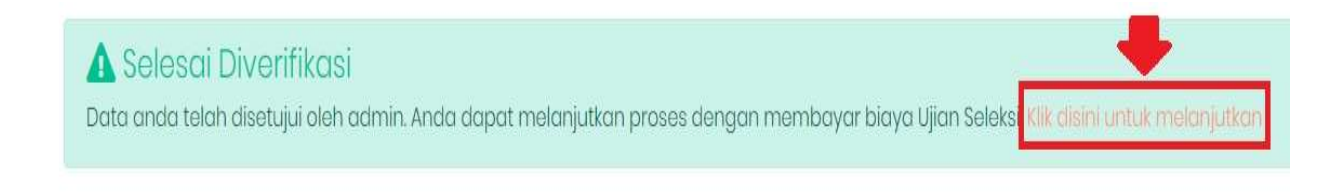

# PEMBAYARAN BIAYA SELEKSI MASUK TARUNA / TARUNI (TAHAP II)

Bagi peserta yang lolos proses verifikasi berkas diminta untuk segera melakukan pembayaran biaya seleksi masuk taruna / taruni pada rekening virtual account dengan nominal yang telah ditentukan. Untuk tagihan seleksi masuk taruna / taruni tahap II seperti contoh dibawah ini:

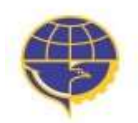

## KEMENTERIAN PERHUBUNGAN BADAN PENGEMBANGAN SDM PERHUBUNGAN PIP SEMARANG

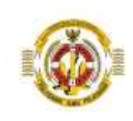

### **TAGIHAN PENDAFTARAN TAHAP 2**

| Nama               | : Dan                                |
|--------------------|--------------------------------------|
| Nomor Invoice / VA | : 75252192                           |
| Keterangan         | : Tagihan Ujian Seleksi              |
| Nominal Biaya      | : 1,750,000                          |
| Status Bayar       | : Belum Bayar                        |
| Tanggal Kadaluarsa | : 2019- <mark>0</mark> 3-05 05:16:33 |

# **UPLOAD BUKTI PEMBAYARAN BIAYA SELEKSI**

Setelah melakukan pembayaran, peserta kemudian melakukan upload bukti transaksi pembayaran biaya seleksi untuk kemudian dapat melanjutkan ke proses pencetakan kartu ujian.

## **CETAK KARTU UJIAN**

Kartu ujian dapat segera dicetak dan wajib dibawa saat proses ujian seleksi dimulai. Jadwal pelaksanaan ujian seleksi sesuai dengan pengumuman di website. Bagi peserta yang sudah mencetak kartu ujian harap untuk selalu memantau perkembangan berita / update terbaru tentang pelaksanaan jadwal tes dan informasi yang lainnya di website. Contoh untuk kartu ujian adalah seperti gambar di bawah ini.

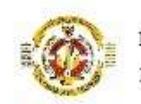

KARTU UJIAN SELEKSI PENERIMAAN TARUNA/TARUNI POLITEKNIK ILMU PELAYARAN SEMARANG

|                                                                                 | Nomor Pendaftar<br>Nama Lengkap<br>Tempat Lahir<br>Tanggal Lahir<br>Jenis Kelamin<br>Usia<br>Asal Sekolah<br>Feminatan /<br>Bidang<br>Kompetensi |                          | DIVN201<br>Dan<br>Jepara<br>-12-19<br>L<br>SMK - PELAYARAN KAPAL NIAGA (NAUTIKA<br>KAPAL NIAGA)            |
|---------------------------------------------------------------------------------|----------------------------------------------------------------------------------------------------|--------------------------|----------------------------------------------------------------------------------------------------|
| DIVN201                                                                         | Prodi Pilihan<br>Jalur / Pola                                                                                                    | :                        | NAUTIKA<br>MANDIRI                                                                                         |
| Catatan :<br>1. Kartu Ujian<br>2. Kartu Ujian<br>3. Kartu ujian<br>(upload) pad | Seleksi wajib di<br>Seleksi ini janga<br>merupakan salah s<br>a proses daftar u                                                                  | baw<br>n s<br>atu<br>lar | ya pada waktu pelaksanaan seleksi<br>yampai rusak atau hilang<br>a persyaratan untuk diunggah<br>yg online |
|                                                                                 | TAHA                                                                                                    | APA                      | N SELEKSI                                                                                                  |
| STEMPEL TES                                                                     | POTENSI AKADEMIK                                                                                                    | Control of               | PANITIA TES POTENSI AKADEMIK                                                                               |
| STEMPEL TES                                                                     | SELEKSI PSIKOTES                                                                                                    |                          | PANITIA TES SELEKSI PSIKOTES                                                                               |